# Manual usuario MatrículaVirtual | Paso a paso

# Acceso

Para acceder al sistema de Matrícula Virtual, diríjase al siguiente enlace desde su navegador:

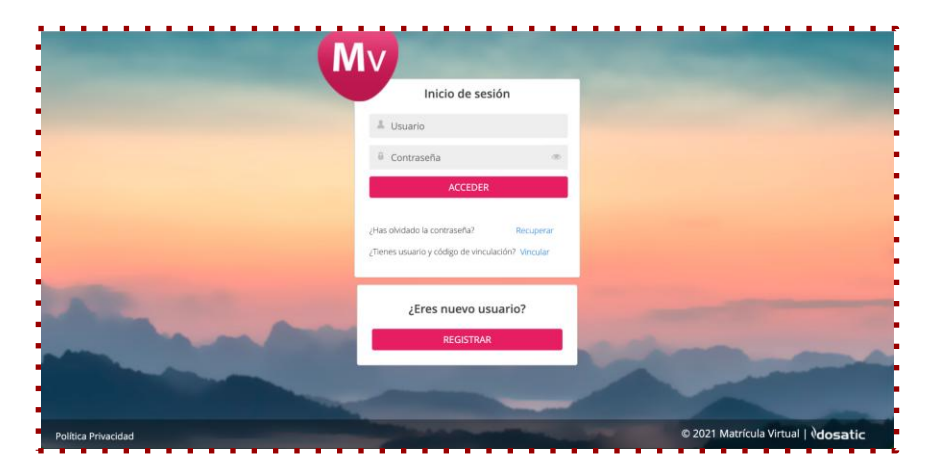

#### https://www.matriculavirtual.com/mvaj23

# Inicio sesión

## 1.- Nuevos Usuarios:

Haga clic en **"Regístrate"** para crear un nuevo usuario. Complete el formulario con sus datos para poder iniciar el proceso de matriculación.

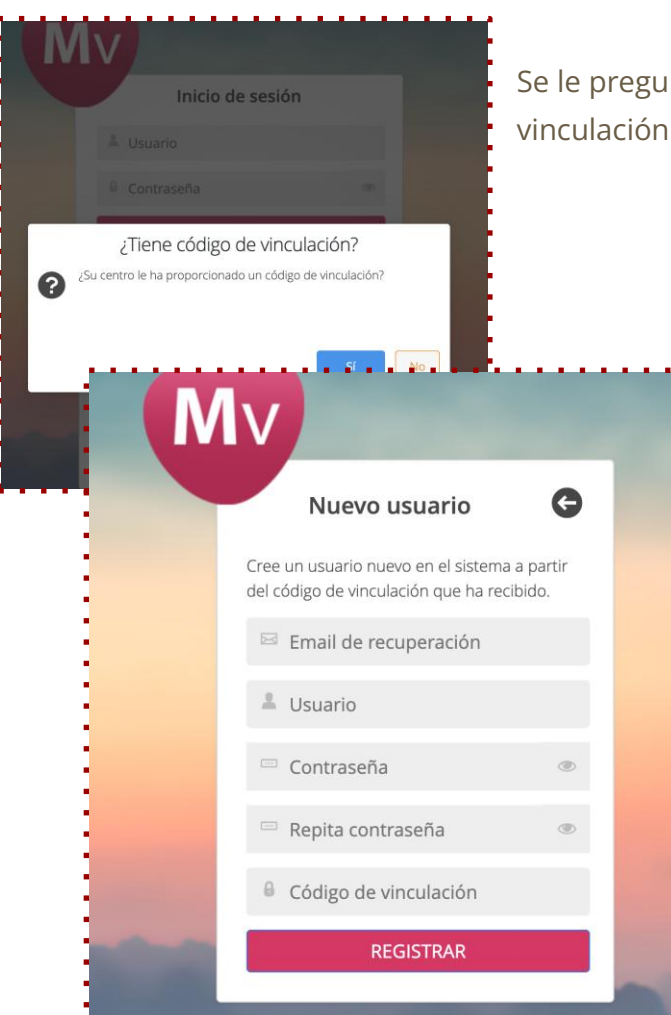

Se le preguntará si dispone de un código de vinculación proporcionado por el centro.

En el caso de que el centro le haya proporcionado el código de vinculación sólo tendrá que rellenar los datos para proceder al registro. Si por el contrario no posee el código de vinculación, debe de realizar un registro nuevo.

Seleccione el centro educativo, complete el formulario inicial, acepte la política de protección de datos y finalice el registro. El sistema mostrará un mensaje de confirmación con su nombre de usuario y clave de acceso. Esta información también será enviada por correo electrónico.

| entro educativo *   |                          |                  |   |
|---------------------|--------------------------|------------------|---|
| Seleccione centro e | ducativo                 |                  | ~ |
| Nombre *            | 1er apellido *           | 2º apellido      |   |
| Tipo Documento *    | Documento oficial (NIF/N | IE/OTROS) *      |   |
| Jsuario *           | Email *                  |                  |   |
| Contraseña *        | Rep                      | ita contraseña * |   |
|                     |                          |                  |   |

**Nota:** Guarde su clave de acceso para futuros ingresos al sistema.

## 2.- Usuarios registrados en el sistema:

Acceda con su usuario y contraseña. Si no recuerda sus datos de acceso, puede pulsar sobre "¿Ha olvidado la contraseña?" para recuperarlos.

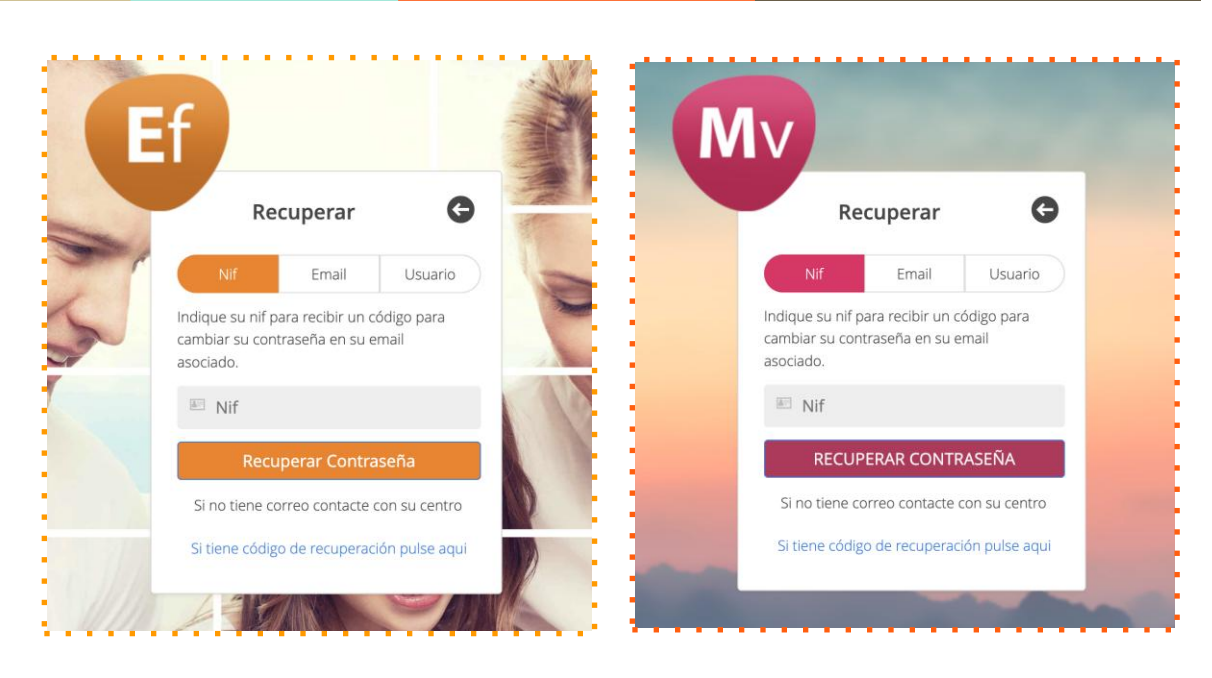

Podremos realizar la recuperación de la contraseña mediante el NIF, email de recuperación o Usuario.

Al pulsar "Recuperar contraseña" se enviará un email en el que nos proporcionará los pasosaseguirpararestablecerla.

En el caso de que un padre o tutor intente registrarse y su NIF ya se encuentre en la base de datos de Qualitas Educativa (por estar vinculado previamente en la ficha de padres del centro), el sistema mostrará un aviso indicando que ya está registrado.

# Página de Inicio

La primera vez que acceda, deberá aceptar la **Política de Protección de Datos**. Marque la casilla correspondiente y pulse en **"Confirmar"** para continuar.

En la página principal nos aparece en la parte izquierda un texto de Bienvenida y cierre así como las distintas secciones de la plataforma:

→ Proceso de matriculación

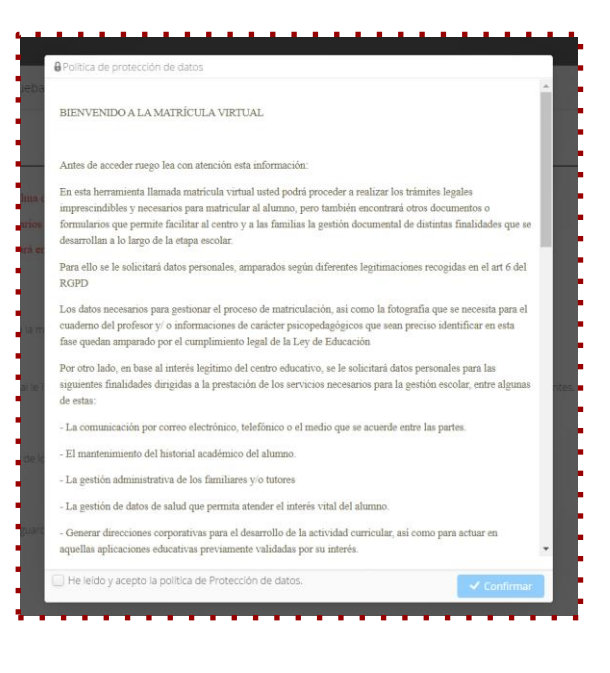

#### → Ver estado de matrícula

En la parte de la derecha, tendrá disponibles las fechas importantes a tener en cuenta, definido como "Próximos Eventos" y los datos de contacto de su centro por si necesite trasladar alguna duda o incidencia.

| NOVEDADES                                                                                                    | Próximos eventos                                                                                                    |
|----------------------------------------------------------------------------------------------------|----------------------------------------------------------------------------------------------------|
| Clesde el colego salesiano Pivardi le damos la bienvenida al proceso de marticula vituar 🎓                                                                                                    | 02/06/2025<br>Inicio periodo de matriculación etapa Infantil y Prima                                                                                                    |
| Ta matricula, ahora más fácil y rápidal. Desde esta plataforma podría gestionar y presentar todos los documentos necesarios para realicar la matricula de todos sus hijos para el curso 2025-2026. | 06/06/2025<br>Fin periodo de matriculación etapa Infantil y Primaria                                                                                                    |
|                                                                                                    | 01/07/2025<br>Inicio período de matriculación etapa secundaria                                                                                                    |
| En el menú de la capiersa poditan encontrar las distintas opciones para la matriculación:  PROCESO MATRICULACIÓN                                                                                   | 07/07/2025<br>Fin periodo de matriculación etapa secundaria                                                                                                    |
| Sección para realizar el proceso completo de matriculación paso a paso.                                                                                                    | 08/09/2025<br>Inicio clases infantil y primaria                                                                                                    |
| VER ESTADO MATRICULA                                                                                                    | 15/09/2025<br>Inicio clases secundaria                                                                                                    |
| And and a second framework of a province of a province of a second second                                                                                                    |                                                                                                    |
| 5 tiene alguna duda, estamos aqui para ayudarte en cada paso del proceso.                                                                                                    |                                                                                                    |
| Benvenidos a un nuevo alto académicol 🖌                                                                                                    |                                                                                                    |
|                                                                                                    |                                                                                                    |
|                                                                                                    |                                                                                                    |
|                                                                                                    |                                                                                                    |
|                                                                                                    | Contacto                                                                                                    |
|                                                                                                    | El horara de atención en Secretaria<br>craceretar calo general<br>lanes a militociales en horario de 1700h a 2000<br>pueses de 1700h a 1920h<br>Teléfones 905 ******<br>Eranat manta a costatormilitoria atensianos ado |

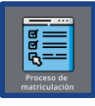

## Proceso de Matriculación

Para comenzar a realizar la matrícula online, lo primero que hay que hacer es pulsar en "Proceso Matriculación"

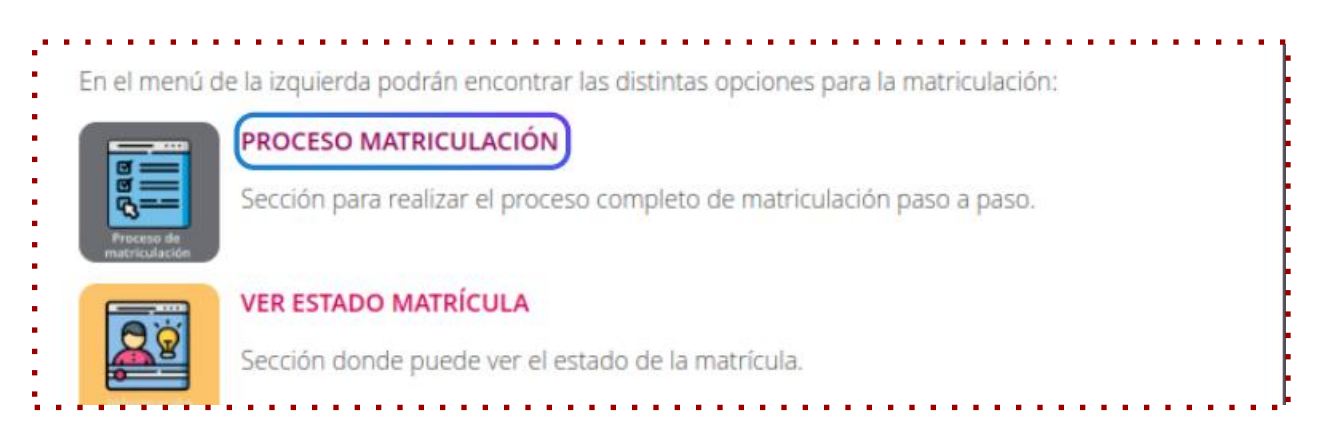

## Paso 1: Información

Se muestra la información general del centro para matrícula virtual. Revise detenidamente los datos proporcionados y, una vez leído, pulse el botón "Siguiente" para continuar.

| Proceso de matriculación |  |
|--------------------------|--|
| 1 Información            |  |
|                          |  |
| :                        |  |

## Paso 2: Modificación de datos

Se mostrará el listado de alumnos y tutores de la unidad familiar.

Si ya es usuario de Qualitas Escuela Familia, los datos estarán completados según tenga en su ficha de datos.

#### • Editar datos de alumnos y tutores legales.

Es muy importante que **revise** los datos de todos y cada uno de los miembros que componen la unidad familiar por si faltara algún campo por cumplimentar o fuera necesario actualizarlo. Para ello, pulse en el icono del lápiz y se abrirá una ventana con la ficha de datos. Recuerda que todos los campos marcados con un asterisco rojo son obligatorios y deben ser rellenados antes de continuar.

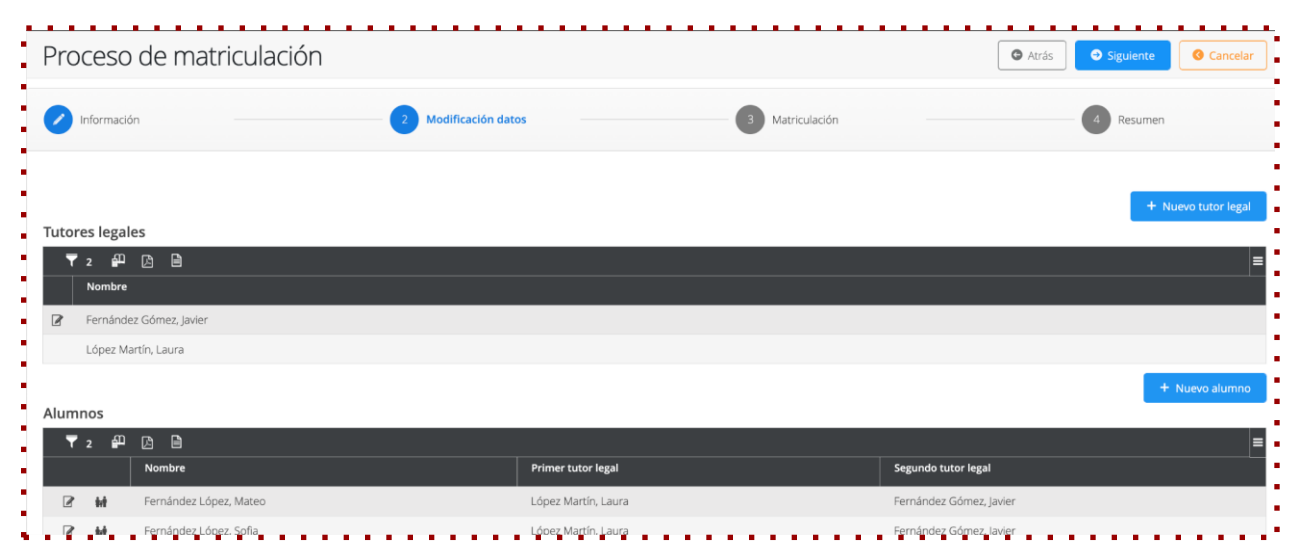

#### • Orden de tutores legales

También puede modificar el orden de los tutores legales. El sistema mostrará por defecto quién es el primer y el segundo tutor legal.

Si desea cambiar este orden, haga clic sobre la imagen de las personas.

Desde allí, podrá modificar el orden pulsando en el icono del lápiz o haciendo doble clic sobre el número de orden.

Una vez realizado el cambio, recuerde hacer clic en "Guardar" para aplicar los cambios.

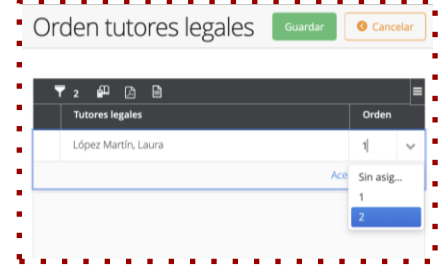

Si el centro educativo tiene habilitada la opción de añadir tutores legales nuevos o alumnos nuevos visualizará un botón azul para poder añadir nuevas incorporaciones.

También puedes modificar el orden de los tutores legales. El sistema te mostrará, por defecto, quién es el primer y segundo tutor legal. Si deseas cambiar este orden, simplemente haz clic en la imagen de las personas. Desde allí, puedes modificar el orden de los tutores pulsando en el icono del lápiz o haciendo doble clic en el número de orden. Después de seleccionar el nuevo orden, no olvides clicar en "Guardar" para aplicar los cambios. Una vez finalizada la edición de los datos, pulsa el botón "Siguiente", situado en la parte superior derecha de la pantalla, para avanzar en el proceso

## Paso 3: Matriculación

Desde esta pantalla es posible visualizar a los hijos, el curso en el que se realizará la matrícula y el estado actual del proceso.

Junto al nombre de cada alumno se muestran distintas acciones disponibles, según el estado de la matrícula:

• **Ver**: si ya ha presentado la matrícula y desea consultar la información o los documentos generados.

• Iniciar: si va a comenzar el proceso de matriculación por primera vez.

| roceso de matr                                                               | riculación             |                 | <ul> <li>O Atrás</li> <li>O Siguiente</li> <li>O Can</li> </ul> |
|------------------------------------------------------------------------------|------------------------|-----------------|-----------------------------------------------------------------|
| Información                                                                  | Modificación datos     | 3 Matriculación | 4 Resumen                                                       |
| ▼ 2 ₽ 🕰 🗎 🔏                                                                  | 21                     |                 |                                                                 |
| Iniciar                                                                      | Fernández López, Mateo | S años          | cambiar Sin iniciar                                             |
| Documentos informativos<br>Ø Información comedor<br>Ø Matriculación infantil |                        |                 |                                                                 |
| Iniciar                                                                      | Fernández López, Sofia | Sexto Primaria  | cambiar Sin iniciar                                             |
| Documentos informativos                                                      |                        |                 |                                                                 |

• **Continuar**: si ya ha iniciado la matrícula pero aún no la ha finalizado.

#### Consulta de documentos

Bajo el nombre del alumno encontrará los documentos informativos específicos correspondientes a su etapa educativa. Podrá descargarlos haciendo clic sobre cada uno de ellos.

En caso de haber presentado la matrícula de un hijo, podrá consultar los documentos generados accediendo al listado y haciendo clic directamente sobre ellos.

IniciarprocesodematriculaciónSi va a comenzar el proceso de matriculación y es necesario cambiar el curso asignado, hagaclic en 'Cambiar'. Se mostrará un desplegable con los cursos disponibles para matricular alalumno.

| • | 1                                     | • • • • • • • • • • • • • • • • • • • • |                  |
|---|---------------------------------------|-----------------------------------------|------------------|
|   | Fernández López, Sofia Sexto Primaria | ~                                       |                  |
| 1 | Quinto Primaria                       |                                         | Aceptar Cancelar |
|   | Documentos informativos               |                                         |                  |
|   | •                                     |                                         |                  |

Acepte y ya habrá cambiado el curso

Para iniciar el proceso de matriculación, pulse en el botón azul "**Iniciar**", situado al lado de la foto del alumno.

Aparecerá un mensaje con el nombre del alumno y el curso en el que se va a iniciar el proceso de matriculación.

▲ Tenga en cuenta que, una vez iniciado el proceso, no será posible cambiar el curso seleccionado.

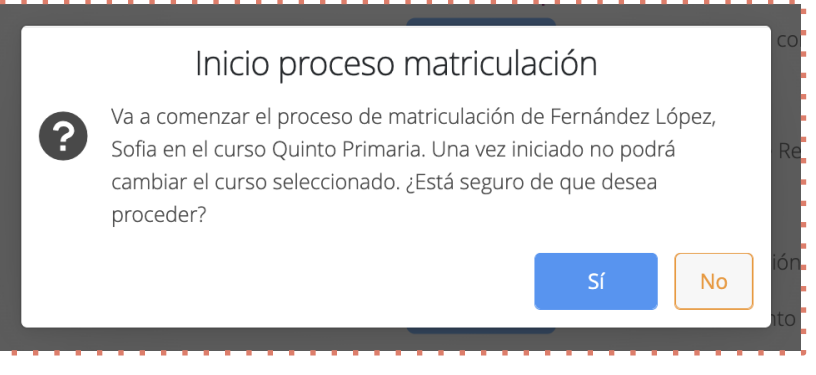

Si está de acuerdo, haga clic en "SI" y el estado de la matrícula pasará a "Iniciada".

A continuación, se mostrará el sobre de matrícula virtual, en el cual se presentan los distintos elementos que deben ser completados como parte del proceso.

Cada uno de estos elementos puede requerir una acción específica, la cual podrá consistir en:

- **Cumplimentar un formulario con la información solicitada**. Al seleccionar la opción "Cumplimentar", se abrirá una pantalla con una serie de preguntas o campos que deberán ser completados con atención y precisión.
- Adjuntar un documento requerido por el centro. En este caso, la acción consistirá en subir el archivo correspondiente desde el dispositivo del usuario.

Se indicará de manera clara cuáles de estos elementos son **obligatorios** y cuáles son **opcionales**. A medida que se vayan completando, su estado se actualizará automáticamente, permitiendo así un seguimiento continuo del avance en el proceso de matrícula.

| /er | Acciones       | Elementos de la matricula                                    | Tipo                | Obligatorio | Estado        |
|-----|----------------|--------------------------------------------------------------|---------------------|-------------|---------------|
|     | E Cumplimentar | 1- Ideario de centro SC                                      | Formulario          | 54          | No presentado |
|     | E Cumplimentar | 4- Formulario de Evaluación de Intolerancias Alimenticias SC | Formulario          | st          | No presentado |
|     | E Cumplimentar | 6-Información tratamiento de datos de carácter personal      | Formulario          | 54          | No presentado |
|     | 🚣 Adjuntar     | Libro de famila                                              | Documento adicional | si          | No presentado |
|     | E Cumplimentar | 2-Servicios complementarios SC                               | Formulario          | No          | No presentado |
|     | E Cumplimentar | 3- Solicitud socio AMPA SC                                   | Formulario          | No          | No presentado |
|     | E Cumplimentar | 5- Aportación voluntaria                                     | Formulario          | No          | No presentado |
|     | 🚣 Adjuntar     | Carnet familia numerosa                                      | Documento adicional | No          | No presentado |
|     | 🕹 Adjuntar     | Justificante bancario de actividades                         | Documento adicional | No          | No presentado |

Al pulsar en 'Cumplimentar', se abrirá un formulario que deberá completar paso a paso.

| os es imprescindible | saber las alergias, intole   | rancias y enferme | dades del alun | nno, aquellas qu | e puedan afec | tar en el entorn | o escolar. |  |
|----------------------|------------------------------|-------------------|----------------|------------------|---------------|------------------|------------|--|
| ¿Padece alguna enfe  | medad, intolerancia o alergi | a?                |                |                  |               |                  |            |  |
| Sí<br>No             |                              |                   |                |                  |               |                  |            |  |
| ¿Tiene alguna enferm | edad? indique cual.          |                   |                |                  |               |                  |            |  |
|                      |                              |                   |                |                  |               |                  |            |  |

Una vez finalizado, haga clic en 'Guardar'. En ese momento, el estado del documento en el listado cambiará a "'Borrador"

| -  |     |                |                           |            |             | and the second second second second second second second second second second second second second second secon | -  |
|----|-----|----------------|---------------------------|------------|-------------|----------------------------------------------------------------------------------------------------|----|
| 1  | Ver | Acciones       | Elementos de la matricula | Тіро       | Obligatorio | Estado                                                                                                    | =  |
|    | ۲   | 🗏 Cumplimentar | Alergias                  | Formulario | Sí          | Borrador                                                                                                    | -  |
| ×. |     | E Gunglingstor | <u>AMDA</u>               | Formulario | <b>•••</b>  | No presentado                                                                                                   | 12 |

Si desea revisar las respuestas que ha proporcionado, puede hacerlo haciendo clic en el icono del ojo, seleccionando la opción "Ver"

Si es obligatorio adjuntar algún documento, solo debe pulsar en "Adjuntar" y seleccionar la imagen desde su dispositivo. En caso de haber subido un documento incorrecto por error, podrá reemplazarlo haciendo clic nuevamente en "Adjuntar" y cargar el archivo correcto.

Si aún tiene pendientes acciones como la cumplimentación de formularios o la carga de los documentos solicitados, podrá continuar con el proceso en cualquier momento. Para ello, solo deberá ingresar nuevamente con su usuario y, dentro de la opción 'Proceso de matriculación', hacer clic en "Continuar".

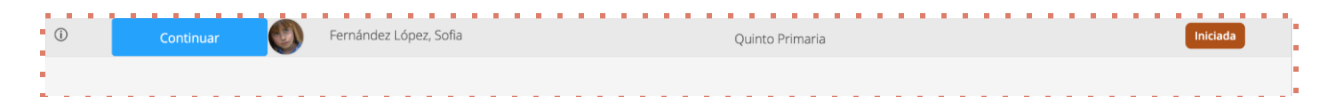

Para finalizar este proceso, es necesario cumplimentar y/o adjuntar todos los elementos marcados como 'obligatorios'.

Si está conforme con lo que ha contestado y adjuntado, podrá presentar el sobre de matrícula haciendo clic en el botón verde '**Presentar**', ubicado en la parte superior derecha de la pantalla.

A continuación, se mostrará una pantalla resumen con el listado de todos los elementos que serán presentados.

|            | Presen        | tación d          | e documentos                                            |                       | Presentar O Cancelar                                   |           |
|------------|---------------|-------------------|---------------------------------------------------------|-----------------------|--------------------------------------------------------|-----------|
| Accion     |               |                   |                                                         |                       |                                                        |           |
| 18 Ci      | Los siguiente | s documentos se   | rán presentados en el proceso de matriculación. Si no c | lesea incluir alguno, | indique "No" en la columna "Incluir" pulsando sobre el | orrador   |
| <b>目</b> C | botón, en aqu | uellos que son no | obligatorios.                                           |                       |                                                        | orrador   |
| 18 C       | Documento     | s                 |                                                         |                       | Firmar aquí (Fernández Gómez, Javier)                  | orrador   |
| 1          | incl          | Тіро              | Documentos                                              | =                     |                                                        | orrador   |
| 目の         | Sí            | Obligatorio       | Justificante bancario de actividades                    | *                     |                                                        | orrador   |
| 12 C       | Sí            | No obligatorio    | 2- Servicios complementarios SC                         | 4                     | 4                                                      | orrador   |
|            | Sí            | No obligatorio    | Matrícula Educación Primaria SC-sello                   | *                     |                                                        | arrador   |
|            | Sí            | No obligatorio    | Aceptación del carácter propio                          | *                     |                                                        | mador     |
|            |               |                   |                                                         |                       | $\square$                                              | resentado |
| <u></u>    |               |                   |                                                         | ſ                     | A Dorror firms                                         | resentado |

Por último, firme y pulse en "Presentar"

Al hacerlo, se mostrará un mensaje informando de los documentos presentados y de que recibirá un correo electrónico en el momento en que el centro valide el sobre de matrícula.

En caso de que, una vez presentada la matrícula, el estado sea "Pendiente de pago", acceda al carrito para realizar el pago correspondiente.

#### Corrección de documentos rechazados

En el caso de que alguno de los documentos presentados no sea correcto, recibiremos un correo electrónico indicando cuál es el documento erróneo y solicitando su rectificación. El estado del sobre de matrícula pasará a **"Rechazado"** 

Para corregirlo, debe volver a acceder al proceso de matriculación con su usuario y contraseña, seguir las indicaciones proporcionadas por el centro y volver a presentar la matrícula.

| ) 🗸 Continuar 🚺 Prueba Mucho, Cic                | lo2 Cuatro Añi                                        | los Rechazado                              |
|--------------------------------------------------|-------------------------------------------------------|--------------------------------------------|
| Documentos informativos Cuatro Años              | Documentos presentados                                | Adjuntos presentados                       |
| 🔗 Claúsula de donantes (Aportación Voluntaria)   | Presentado 🗎 Situación familiar y aspectos sanitarios | Presentado 🔺 Informe médico                |
| 🖉 Claúsula de protección de datos                | Presentado 🗎 Ficha de datos                           | Presentado 📤 Sentencia, convenio regulador |
| 🔗 Información AMPA FELIPE RINALDI                | Rechazado 🗎 MATRÍCULA EDUCACIÓN INFANTIL              | 0                                          |
| 🔗 Propuesta Educativa de las Escuelas Salesianas | Presentado 🗎 Ideario                                  |                                            |
|                                                  | Presentado 📓 Solicitud Ampa                           |                                            |
|                                                  | Presentado 🗎 Aportación Voluntaria                    |                                            |

Al pulsar sobre el icono rojo de información se mostrará el motivo del rechazo:

| Documento rechazado | Debe seleccionar a que curso quiere realizar la matrícula |
|---------------------|-----------------------------------------------------------|
|                     |                                                           |
|                     |                                                           |
|                     |                                                           |

Cada documento rechazado llevará un **icono de aviso** con una breve explicación.

Al hacer clic en **"Continuar"**, se abrirá una pantalla con un resumen de todos los motivos de rechazo pendientes.

| acion do Prueba Mucho, Ciclo2                                                                                | Drosentar |
|----------------------------------------------------------------------------------------------------|-----------|
| Motivo rechazo                                                                                               | Cancelar  |
|                                                                                                    |           |
| Decumento: MATRÍCULA EDUCACIÓN INFANTIL<br>Metive: Debe seleccionar a que curso quiere realizar la matricula |           |
|                                                                                                    |           |
|                                                                                                    |           |

## Paso 4: Resumen

En caso de que se haya presentado la matrícula de todos los hijos cuyo periodo de matriculación se encuentre abierto, al pulsar el botón "Siguiente", ubicado en la parte superior derecha de la pantalla, se mostrará un resumen de las matrículas presentadas, incluyendo el nombre del alumno, el curso y el estado de la matrícula.

| Proceso de matriculació | n                      |                                  | Cancelar   |
|-------------------------|------------------------|----------------------------------|------------|
| / Información           | Modificación datos     | Matriculación                    | d Resumen  |
|                         | Gracias por reali      | zar el proceso de matriculación. |            |
|                         |                        | Resumen                          |            |
|                         | Nombre                 | Curso matriculación              | Estado     |
|                         | Fernández López, Mateo | 5 años                           | Presentado |
| ۷                       | Fernández López, Sofia | Quinto Primaria                  | Presentado |
|                         |                        |                                  |            |
| •                       |                        |                                  |            |

#### **△ Importante:**

"Si, como se ha indicado anteriormente, quedara pendiente la presentación de la matrícula de algún hijo cuyo periodo de matriculación esté abierto, al pulsar en "Siguiente" se mostrará un mensaje informando de que es necesario completar dicha

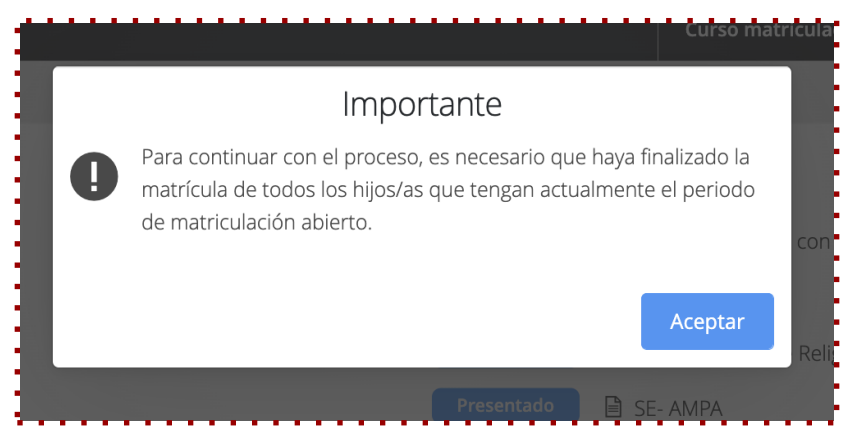

matrícula para poder acceder al resumen general de todos los hijos.

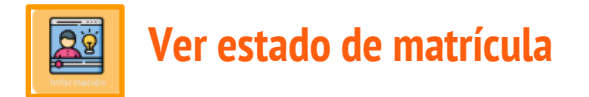

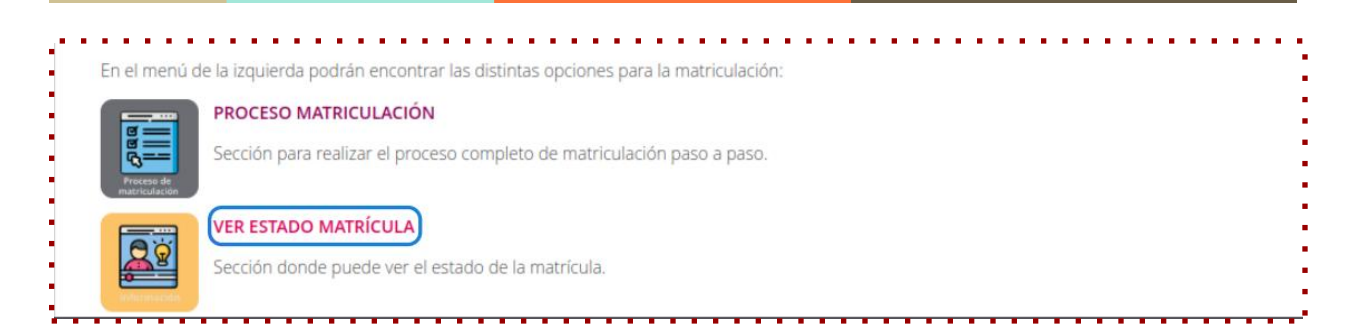

Desde esta sección es posible consultar el **estado del proceso de matrícula** de cada uno de nuestros hijos. Además, mediante el botón situado en la parte superior de la pantalla, se puede acceder a la visualización detallada del proceso de matriculación paso a paso.

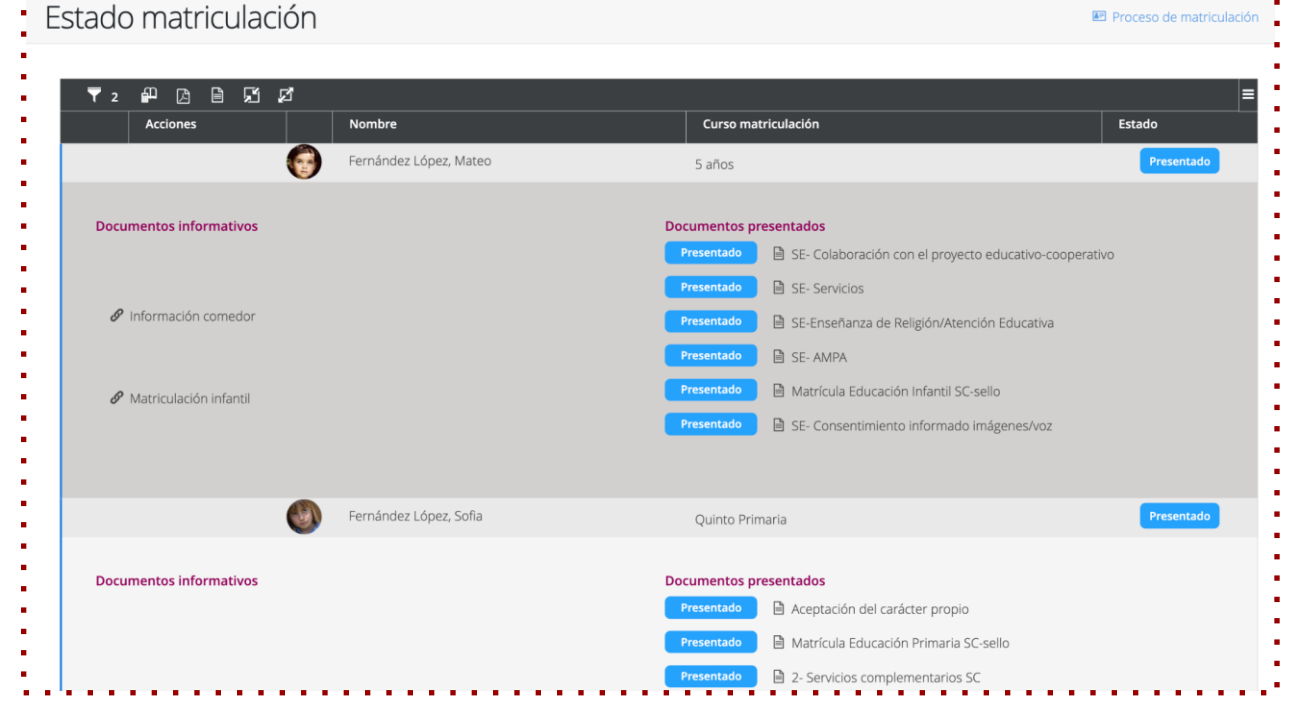